# 数量外币

一、数量核算

#### 1. 设置数量核算科目

在科目编辑/新建科目页面中,用户只需要输入计量单位(最多4个汉字或8个字母),系统会此 科目标示为数量核算科目。**计量单位一旦确定并开始做账,当科目本年累计数或期末余额非零** 时,就不能再修改。

|      | 新增子级科目 | × |
|------|--------|---|
| 上级科目 | 1004   |   |
| 科目名称 |        |   |
| 计量单位 | 千克     |   |
| 外币符号 | \$     |   |
| 取消   | 确定     |   |
|      |        | _ |

- 注: 有数据的科目只有在初始导入时允许修改或添加计量单位, 启用数量核算。

#### 2. 数量金额余额录入

解放君目前不支持数量金额余额的直接导入,可以通过手动录入方式操作。在【初始报表】导入 全科目余额表之后,进行数量核算的科目先在【科目设置】中设置【计量单位】,标示为数量核 算科目,并激活初始报表的【数量金额】按钮。回到【初始报表】页面,点击【数量金额】按钮,所有设置为数量金额核算的科目可以在这里手动录入相应的数据,【保存】修改。

| 科目设置 税率设   | 置 初如 | <b>治报表</b> 固定资产 账套信息 |        |      |            |      |           | 数量金额      |           | 空值 导入排     | 큟   |
|------------|------|----------------------|--------|------|------------|------|-----------|-----------|-----------|------------|-----|
| 2016年12月数据 |      |                      |        |      |            |      |           | 资产负债表 利润  | 润表 现金流量   | 表科目余额表     |     |
| 科目编码       |      | 科目名称                 |        |      | 借贷         | 借方   | 家计        | 贷方累计      | 期末余额      | 年初余额       |     |
| 1001       |      | 库存现金                 |        |      | 借          | 1    | 60,000.00 | 84,431.10 | 79,037.30 | 3,468.40   | 资   |
| 1002       |      | 银行存款                 |        |      | 借          |      | 7,056.13  | 9,680.65  | 7,003.3   | 6 9,627.88 | 产   |
| 1002001    |      | 招商银行上海分行五角场支行        |        |      | 借          |      | 7,056.13  | 9,680.65  | 7,003.36  | 9,627.88   | 负   |
| 1004       |      | 备用金                  |        |      | 借          |      | 0.00      | 0.00      | 0.00      | 0.00       | 债   |
| 1012       |      | 其他货币资金               |        |      | 借          |      | 0.00      | 0.00      | 0.0       | 0 0.00     | 权   |
| 1012001    | 银行汇票 |                      |        |      | 借          |      | 0.00      | 0.00      | 0.00      | 0.00       | 益   |
| 1012002    |      | 银行本票                 |        |      | 借          |      | 0.00      | 0.00      | 0.00      | 0.00       | 成   |
| 1012003    |      | 信用卡                  |        |      | 借          |      | 0.00      | 0.00      | 0.00      | 0.00       | 本   |
| 1012004    |      | 信用证保证金               |        |      | 借          |      | 0.00      | 0.00      | 0.00      | 0.00       | 损   |
| 1012005    |      | 外阜存款                 |        |      | 借          |      | 0.00      | 0.00      | 0.00      | 0.00       | 益   |
| 数量金额       | 保存   | l                    |        |      |            |      |           |           |           |            | 1   |
| 对日始马       |      | 科白夕物                 | 的位     | 士内   |            | 借方累  | 计         | 贷方        | 累计        | 期末余額       | i - |
| MERT       |      |                      | -=-177 | BUCK | <b>8</b> 4 |      | 金額        | 数量        | 金額        | 数量         | 金額  |
| 4001004    | 原材料  |                      | 千克     | 借    |            | 0.00 | 0.        | .00 0.00  | 0.00      | 0.00       | 0   |

#### - 注:

- 数据一旦录入,在下期未结账之前,都可以修改保存。
- 所有设置为数量核算的科目都会出现在编辑列表中。金额为零的科目一旦录入数量数据,
   该数据也会传递下去,并影响后续计算。请在录入时仔细核对。

#### 3. 数量金额票据操作

目前解放君平台的智能识别模块暂时不支持数量金额机器识别,因此涉及数量金额的票据可以采 用手工做账方式或在机器识别之后进行手工调整。手工凭证支持数量金额的输入,如果用户选择 了数量核算科目,则会向用户弹出数量金额信息输入框,操作如下:

| 院业列表 🔹 🕈     |         |            |                             |    | 结账   | 目切计提  |   |
|--------------|---------|------------|-----------------------------|----|------|-------|---|
| 新建凭证         |         |            |                             |    |      |       | × |
| 记-0 凭证名称:原材料 |         |            |                             |    |      |       |   |
| 摘要           |         | 科目         | 数量                          | 借方 | 5金额  | 贷方金额  |   |
| ⊕原材料         | 4001004 | 生产成本 - 原材料 | 数量: 1.00 千克<br>单价: 0.00 CNY |    |      |       | 8 |
| 原材料          |         |            | 数量: 10000                   |    |      |       |   |
|              |         |            | 单价: <mark>33</mark>         |    |      |       |   |
|              |         |            | 取消                          | 保存 |      |       |   |
|              |         |            |                             |    |      |       |   |
|              |         |            |                             |    |      |       |   |
| 合计           |         |            | 差值: 0.00                    |    | 0.00 | 0.00  |   |
| 模板           |         |            |                             | (  | 府    | 保存并新建 |   |

弹出框选择【保存】后,数量和单价自动相乘,得出金额。

|   | 凭证列表 🗼 🔪     |         |            |                                | 结账       | 自动计提     |   | 新到 |
|---|--------------|---------|------------|--------------------------------|----------|----------|---|----|
|   | 新建凭证         |         |            |                                |          |          | × | 決  |
|   | 记-0 凭证名称:原材料 |         |            |                                |          |          |   |    |
| L | 摘要           |         | 科目         | 数量                             | 借方金额     | 贷方金额     |   |    |
| L | 原材料          | 4001004 | 生产成本 - 原材料 | 数量: 10,000.00<br>单价: 33.00 CNY | 330000 0 |          |   | I  |
|   |              |         |            |                                | 余额:33    | 0,000.00 |   |    |

包含数量核算的科目,在凭证列表中显示如下:

| ſ | • | 记-001 | 数据来源:手动 | 力新建               |                               |            | 🗹 編辑 💼 删除  |  |
|---|---|-------|---------|-------------------|-------------------------------|------------|------------|--|
|   |   | 原材料   | 4001004 | 生产成本 - 原材料        | 数量:10,000.00千克<br>单价:33.00CNY | 330,000.00 |            |  |
|   |   | 原材料   | 2202002 | 应付账款 - 苏州龙州环保科技有限 | 限公司                           |            | 330,000.00 |  |
|   |   | 总借贷   |         |                   |                               | 330,000.00 | 330,000.00 |  |

#### 4.数量金额余额表

解放君系统目前不支持数量金额明细账的查询,但支持数量金额的余额显示。在【账簿详细】→ 【余额表】界面,通过【选择报表】可以查看【数量金额】余额表。

| 解放君      | 总账 明细账  | 余额表 序时簿 |    |      | 其他余额     | 表▼] □显示4 | ▶年累计 🛛 显示: | ▲期空值 🕛 🖨 |
|----------|---------|---------|----|------|----------|----------|------------|----------|
| E 账套列表   | NER     | 利用女会    | 期初 | 期初余額 |          | 领        | 期末余额       |          |
|          | MEE'S . |         | 借方 |      |          | 贷方       | 借方         | 貸方       |
| []] 凭让列表 | 1001    | 库存现金    |    |      |          | 5,200.00 |            | 5,200.00 |
|          | 1012    | 其他货币资金  |    |      | 5,000.00 |          | 5,000.00   |          |
|          | 2221    | 应交税费    |    |      | 200.00   | 100.00   | 100.00     |          |
| ☑ 财务报表   | 3103    | 本年利润    |    |      |          | -100.00  | 100.00     |          |

| 数量金额 🚺 × |                                                                                                    |                 |                                      |                                                                                                    |                                                                |                                                                                        |                                                                                                    |                                                                                                    |                                                                                                    |                                                                                                    |                                                                                                    |                                                                                                    |                                                                                                    |                                                                                                    |
|----------|----------------------------------------------------------------------------------------------------|-----------------|--------------------------------------|----------------------------------------------------------------------------------------------------|----------------------------------------------------------------|----------------------------------------------------------------------------------------|----------------------------------------------------------------------------------------------------|----------------------------------------------------------------------------------------------------|----------------------------------------------------------------------------------------------------|----------------------------------------------------------------------------------------------------|----------------------------------------------------------------------------------------------------|----------------------------------------------------------------------------------------------------|----------------------------------------------------------------------------------------------------|----------------------------------------------------------------------------------------------------|
|          |                                                                                                    |                 |                                      | 初余額                                                                                                    |                                                                |                                                                                        | 本期間                                                                                                    | 建额                                                                                                    |                                                                                                    |                                                                                                    | 期                                                                                                    | 未余額                                                                                                    |                                                                                                    |                                                                                                    |
| HEIGHN   | The state of the state of the s | 数量              | 单价                                   | 借方金額                                                                                                    | 贷方金额                                                           | 入库数量                                                                                   | 入库金額                                                                                                    | 出库数量                                                                                                    | 出库金额                                                                                                    | 数量                                                                                                    | 单价                                                                                                    | 借方金额                                                                                                    | 贷方金额                                                                                                    |                                                                                                    |
| 大米       | \$                                                                                                    |                 |                                      |                                                                                                    |                                                                | 20.00                                                                                  | 5,000.00                                                                                                    |                                                                                                    |                                                                                                    | 20.00                                                                                                    | 250.00                                                                                                    | 5,000.00                                                                                                    |                                                                                                    |                                                                                                    |
|          |                                                                                                    |                 |                                      |                                                                                                    |                                                                | 20.00                                                                                  | 5,000.00                                                                                                    |                                                                                                    |                                                                                                    | 20.00                                                                                                    | 250.00                                                                                                    | 5,000.00                                                                                                    |                                                                                                    |                                                                                                    |
|          | 科目名称<br>大米                                                                                                    | 科目名称 单位<br>大米 袋 | 単位         単位           大米         袋 | 神位         更         更         更         更         更         更         其         非         1         1         1         1         1         1         1         1         1         1         1         1         1         1         1         1         1         1         1         1         1         1         1         1         1         1         1         1         1         1         1         1         1         1         1         1         1         1         1         1         1         1         1         1         1         1         1         1         1         1         1         1         1         1         1         1         1         1         1         1         1         1         1         1         1         1         1         1         1         1         1         1         1         1         1         1         1         1         1         1         1         1         1         1         1         1         1         1         1         1         1         1         1         1 <th1< th="">         1         <th1< th=""> <th1< th=""></th1<></th1<></th1<> | 単位         単初余観           大米         業         単价         億方金額 | 単位         単位         第初余報           数量         单价         僅方金額           大米         衰 | 単位         単小         単小 | 科自合称         种位         期初余報         大期初余報         大規算         人員         人員 | 神台         第初余報         「「「「」」」」」」         「「」」」」         「」」」         「」」」         「」」」         「」」         「」」」         「」」」         「」」」         「」」」         「」」」         「」」」         「」」」         「」」         「」」」         「」」         「」」         「」」         「」」         「」」         「」」」         「」」         「」」         「」」         「」」         「」」         「」」         「」」         「」」         「」」         「」」         「」」         「」」         「」」         「」」         「」」         「」」         「」」         「」」         「」」         「」」         「」」         「」」         「」」         「」」         「」」         「」」         「」」         「」」         「」」         「」」         「」」         「」」         「」」         「」」         「」」         「」」         「」」         「」」         「」」         「」」         「」」         「」」         「」」         「」」         「」」         「」」         「」」         「」」         「」」         「」」         「」」         「」」         「」」         「」」         「」」         「」」         「」」         「」」         「」」         「」」         「」」         「」         「」」         「」」         「」」         「」」         「」」         「」」         「」」         「」」          「」」 <th [1]<="" t<="" td=""><td>神台         単印         単印         単位         単位         単位         単位         単位         単位         単位         単位         単位</td><td>神台         川田の和目         東田の和目         東田の和目         東田の和目         東田の和目         東田の和目         東田の和目         東田の和目         東田の和目         東田の和目         東田の和目         東田の和目         東田の和目         東田の和目         東田の和目         東田の和日         東田の和日         東</td><td>神台         地         地         1         1         1         1         1         1         1         1         1         1         1         1         1</td><td>舟台         川田の参数         レーク         川田の参数         レーク         小田の参数         小田の参数</td></th> | <td>神台         単印         単印         単位         単位         単位         単位         単位         単位         単位         単位         単位</td> <td>神台         川田の和目         東田の和目         東田の和目         東田の和目         東田の和目         東田の和目         東田の和目         東田の和目         東田の和目         東田の和目         東田の和目         東田の和目         東田の和目         東田の和目         東田の和目         東田の和日         東田の和日         東</td> <td>神台         地         地         1         1         1         1         1         1         1         1         1         1         1         1         1</td> <td>舟台         川田の参数         レーク         川田の参数         レーク         小田の参数         小田の参数</td> | 神台         単印         単印         単位         単位         単位         単位         単位         単位         単位         単位         単位 | 神台         川田の和目         東田の和目         東田の和目         東田の和目         東田の和目         東田の和目         東田の和目         東田の和目         東田の和目         東田の和目         東田の和目         東田の和目         東田の和目         東田の和目         東田の和目         東田の和日         東田の和日         東 | 神台         地         地         1         1         1         1         1         1         1         1         1         1         1         1         1 | 舟台         川田の参数         レーク         川田の参数         レーク         小田の参数         小田の参数 |

该报表可直接导出为 xlsx 格式文件。

#### 5. 数量金额余额导入

目前解放君数量金额初始化模块还在拼命开发中。

## 二、外币功能

解放君平台目前支持 12 种常用外币。具体操作如下:

#### 1. 设置外币科目

在科目编辑/新建科目页面中,用户只需要选择外币符号,系统会此科目标示为外币科目。**外币符** 号一旦确定并开始做账,当科目本年累计数或期末余额非零时,就不能再修改。

|                     | 科目编辑                | × |
|---------------------|---------------------|---|
| 科 <mark>目编</mark> 码 | 1002002             |   |
| 科目名称                | 中国工商银行股份有限公司上海市杨浦支行 | ) |
| 计量单位                |                     | ) |
| 外币符号                | USD-美元 🛟            |   |
|                     |                     |   |
| 取消                  | 确定                  |   |
|                     |                     |   |

- 注: 有数据的科目只有在初始导入时允许修改或添加外币符号, 启用外币核算。

#### 2. 外币余额导入

解放君目前不支持外币余额的直接导入,可以通过手动录入方式操作。在【初始报表】导入全科 目余额表之后,进行外币核算的科目先在【科目设置】中设置【外币符号】,标示为外币核算科 目,并激活初始报表的【外币金额】按钮。回到【初始报表】页面,点击【外币金额】按钮,所 有设置为外币核算的科目可以在这里手动录入相应的数据,【保存】修改。

| 科目设置 税率设置 初 | <b>始报表</b> 固定资产 账套信息 |    |            | 外币金额      |           | 值 导入报    | 表 |
|-------------|----------------------|----|------------|-----------|-----------|----------|---|
| 2016年12月数据  |                      |    |            | 资产负债表 利   | 润表 现金流量表  | 長 科目余额表  |   |
| 科目编码        | 科目名称                 | 借贷 | 借方累计       | 贷方累计      | 期末余额      | 年初余额     |   |
| 1001        | 库存现金                 | 借  | 160,000.00 | 84,431.10 | 79,037.30 | 3,468.40 | 资 |
| 1002        | 银行存款                 | 借  | 7,056.13   | 9,680.65  | 7,003.36  | 9,627.88 | 产 |
| 1002001     | 招商银行上海分行五角场支行        | 借  | 7,056.13   | 9,680.65  | 7,003.36  | 9,627.88 | 负 |
| 1004        | 备用金                  | 借  | 0.00       | 0.00      | 0.00      | 0.00     | 债 |
| 1012        | 其他货币资金               | 借  | 0.00       | 0.00      | 0.00      | 0.00     | 权 |
| 1012001     | 银行汇票                 | 借  | 0.00       | 0.00      | 0.00      | 0.00     | 益 |
| 1012002     | 银行本票                 | 借  | 0.00       | 0.00      | 0.00      | 0.00     | 成 |
| 1012003     | 信用卡                  | 借  | 0.00       | 0.00      | 0.00      | 0.00     | 本 |

点击【外币金额】,打开外币金额数据录入弹出层,录入外币余额,点击【保存】数据。

| 科目編号   | 科目名称          | 币种  | 方向 | 信万)  | ал<br>    | 贯万   | 411      |      | 禾 <b>訳</b> |
|--------|---------------|-----|----|------|-----------|------|----------|------|------------|
|        |               |     |    | 原币   | 本位市       | 原币   | 本位市      | 原币   | 本位市        |
| 002001 | 招商银行上海分行五角场支行 | JPY | 借  | 0.00 | 7,056.13  | 0.00 | 9,680.65 | 0.00 | 7,003.36   |
| 122003 | 新疆西部宏远电子有限公司  | USD | 借  | 0.00 | 57,043.16 | 0.00 | 7,043.17 | 0.00 | 69,999.99  |

- 注:数据一旦录入,在下期未结账之前,都可以修改保存。

#### 3.外币票据操作

目前解放君平台的智能识别模块暂时不支持外币识别,因此外币的票据只能手工做账。手工凭证 支持外币的输入,如果用户选择了外币科目,则会向用户弹出外币信息输入框,操作如下:

| 新建凭证      |         |                          |                             |      | ×     |
|-----------|---------|--------------------------|-----------------------------|------|-------|
| 记-0 凭证名称: |         |                          |                             |      |       |
| 摘要        | 选择外币科目  | 科目                       | 外帀                          | 借方金额 | 贷方金额  |
|           | 1002001 | 银行存款 - 招商银行上海分行五角场支<br>行 | USD: 0.00<br>汇率: 1.0000     |      |       |
|           |         |                          | USD: 200<br>汇率: <b>6.23</b> |      |       |
|           |         |                          | 取消                          | 保存   |       |
|           |         |                          |                             |      |       |
| 合计        |         |                          | 差值: 0.00                    | 0.00 | 0.00  |
|           |         |                          |                             |      |       |
| 模板        |         |                          |                             | 保存   | 保存并新建 |

包含外币的凭证,在凭证列表中显示如下:

| 凭证 | 列表 🕂          |       |         |                   |                              |           | 新建凭证      |       |
|----|---------------|-------|---------|-------------------|------------------------------|-----------|-----------|-------|
|    |               | 摘要    |         | 科目                |                              | 借方金额      | 贷方金额      |       |
| 凭证 | 非序 11 🛛 🖲 收 🌖 | ●付 ●转 |         |                   |                              |           | 共有1张凭证,已1 | 审核0张☆ |
| •  | 记-001         |       |         |                   |                              |           |           |       |
|    | 存钱            |       | 1002001 | 银行存款 - 招商银行上海分行五角 | USD: 10,000.00<br>汇率: 1.0000 | 10,000.00 |           |       |
|    | 存钱            |       | 1001    | 库存现金              |                              |           | 10,000.00 |       |
|    | · 总借贷         |       |         |                   |                              | 10,000.00 | 10,000.00 |       |

### 4.期末汇兑损益结转

如果某个帐套包含外币科目,而且外币科目余额不为0,则用户点击"自动计提"时,系统会增加汇兑损益结转测算,用户可以在测算数据页面中修改期末结转汇率(默认值为之前用户手工输入值),操作如下:

| 私工列表 €        | 期末结转 - 测算数据预览                                           | 结账     | 自动计提   | 新建凭证      | Ø     |
|---------------|---------------------------------------------------------|--------|--------|-----------|-------|
|               |                                                         |        |        |           |       |
| €证排序 11       |                                                         |        |        | 共有1张凭证,已国 | ■核1张☆ |
| • 记-001       | <b>〔①〕</b><br><b>〔①〕</b><br>共计1项明细 / 本月外币汇兑损益: 7,003.36 | 修改期末汇率 |        |           | 0     |
| 存钱            |                                                         |        | 000.00 |           |       |
| 存钱            | * USD                                                   | 7.23 🕃 |        | 10,000.00 |       |
| <b>:::</b> 总借 |                                                         |        | 000.00 | 10,000.00 |       |
|               | 结转本期損益         本月需结转损益金额: 7,003.36                      |        |        |           |       |
|               |                                                         | 取消 继续  |        |           |       |
|               |                                                         |        |        |           |       |

点击继续,则生成结转汇兑损益凭证:

|    | 摘要                  |         | 科目                  |                              | 借方金额      | 贷方金额     | $\odot$ |  |  |  |  |  |
|----|---------------------|---------|---------------------|------------------------------|-----------|----------|---------|--|--|--|--|--|
| 毛证 | 排序 11 🔍 收 🔍 付 🔍 转   |         |                     |                              |           | 共有2张凭证,已 | 审核2张    |  |  |  |  |  |
| •  | 记-002               | 数据来源:系  | 数据来源: 系统生成          |                              |           |          |         |  |  |  |  |  |
|    | 结转汇兑损益(USD结转汇率7.23) | 1002001 | 银行存款 - 招商银行上海分行五角场3 | を行                           | 55,296.64 |          |         |  |  |  |  |  |
|    | 结转汇兑损益              | 5603002 | 财务费用 - 汇兑损失         | -55,296.64                   |           |          |         |  |  |  |  |  |
|    | <b>:::</b> 总借贷      |         |                     | 0.00                         | 0.00      |          |         |  |  |  |  |  |
| •  | 记-001               | 数据来源:手  | 动新建                 |                              | ③ 查看      | <b>I</b> |         |  |  |  |  |  |
|    | 存钱                  | 1002001 | 银行存款 - 招商银行上海分行五角   | USD: 10,000.00<br>汇率: 1.0000 | 10,000.00 |          |         |  |  |  |  |  |
|    | 存钱                  | 1001    | 库存现金                |                              | 10,000.0  |          |         |  |  |  |  |  |
|    |                     |         |                     | 10,000.00                    | 10,000.00 |          |         |  |  |  |  |  |

### 5.外币余额表

解放君系统目前不支持外币明细账的查询,但支持外币金额的余额显示。在【账簿详细】→【余 额表】界面,点击【外币金额】可以查看余额表。

| ●●●●●●●●●●●●●●●●●●●●●●●●●●●●●●●●●●●●● | 总账 明细账 余者 | 夏麦 序时簿  |    |     | 34     | <b>送余额表▼</b> | ■ 二 二 二 二 二 二 二 二 二 二 二 二 二 二 二 二 二 二 二 | 示本期空信 |
|---------------------------------------|-----------|---------|----|-----|--------|--------------|-----------------------------------------|-------|
| 账套列表                                  |           | 副日本数    | 期務 | )余额 | 2      | 外市金額         | 期末                                      | 余額    |
| 7 4002023040                          |           | THE LEW | 備方 | 贷方  | 儲方     | 節方           | 側方                                      | \$    |
| ) 9G4E99388                           | 1001      | 库存现金    |    |     |        | 200.00       |                                         |       |
| 会计账簿                                  | 1002      | 银行存款    |    |     |        | 200.00       |                                         |       |
|                                       | 1101      | 短期投资    |    |     | 200.00 |              | 200.00                                  |       |
| 财务报表                                  | 2221      | 应交税费    |    |     | 200.00 | 100.00       | 100.00                                  |       |
| 2 82200-223-888                       | 3103      | 本年利润    |    |     |        | -100.00      | 100.00                                  |       |

| 外币金额        | 外币金额 🕒 |     |    |    |        |    |        |      |        |    |  |  |  |  |
|-------------|--------|-----|----|----|--------|----|--------|------|--------|----|--|--|--|--|
| 利用約果 利用权政   |        |     | 期初 | 涂额 | 本期3    | 性厭 | 本年     | Rit- | 期末余額   |    |  |  |  |  |
| 69121001-57 |        |     | 借方 | 贷方 | 備方     | 貸方 | 備方     | 第方   | 個方     | 贷方 |  |  |  |  |
| 1101004     | 1212   | USD |    |    | 200.00 |    | 200.00 |      | 200.00 |    |  |  |  |  |
|             | 合计     |     |    |    | 200.00 |    | 200.00 |      | 200.00 |    |  |  |  |  |

#### 6.外币余额导入

目前解放君外币初始化模块还在拼命开发中。

### 三、数量外币核算

同时启用了外币核算科目和数量核算科目, 【初始报表】中激活【数量外币】表格供录入初始数据。

| (収着) ● | ND28 8+28    | <b>动频频素</b> 武定资产 郑音信年 |      | C                   | 8.89/6   |      |         |  |  |  |
|--------|--------------|-----------------------|------|---------------------|----------|------|---------|--|--|--|
| PER    | 2016年12月1838 |                       | 河    | 资产为供求 利润市 现金达量表 科目会 |          |      |         |  |  |  |
| 918    | NORN         | NBSR                  | 92   | <b>电力器计</b>         | 92/5 #31 | REAL | 440.648 |  |  |  |
| -      | 1005         | 库存现金                  |      | 0.00                | 0.00     | 0.00 | 0.0     |  |  |  |
|        | 1002         | 编行存取                  |      | 0.00                | 0.00     | 0.00 | 0.0     |  |  |  |
|        | 1004         | <b>6</b> 712          | -10  | 0.00                | 0.00     | 0.00 | 0.0     |  |  |  |
|        | 1812         | 其他货币资金                |      | 0.00                | 0.00     | 0.00 | 0.0     |  |  |  |
|        | 1012003      | 银行汇算                  | - 91 | 0.00                | 0.00     | 0.00 | 0.0     |  |  |  |
|        | 1012002      | 银行半期                  |      | 0.00                | 0.00     | 0.00 | 0.0     |  |  |  |

| ĩ | 数量外而 (##) × |      |   |     |   |      |      |      |              |             |      |      |      |      |
|---|-------------|------|---|-----|---|------|------|------|--------------|-------------|------|------|------|------|
|   | SI DAN B    | NEAD | - | -   | - | 鐵方案計 |      |      | <b>党方案</b> 計 |             |      | 第三会議 |      |      |
|   | 811869      | HIGH | - | DIF |   | 82   | 875  | 本位市  | <b>11</b>    | <b>B</b> 15 | 本位市  | 52   | 815  | 805  |
| 8 | 1012006     | 大米   | 8 | CNY |   | 0.00 |      | 0.00 | 0.00         |             | 0.80 | 0.00 |      | 0.80 |
|   | 1202004     | 1212 |   | USD |   |      | 0.00 | 0.00 |              | 0.00        | 0.80 |      | 0.00 | 0.80 |
| 1 |             |      |   |     |   |      |      |      |              |             |      |      |      |      |
|   |             |      |   |     |   |      |      |      |              |             |      |      |      |      |

编辑框内录入正确的数据,点击【保存】修改。

结账后查看余额表,点击【选择报表】可以查看【外币金额】、【数量金额】。如果有科目同时 启用数量核算和外币核算,则会生成【数量外币】余额表

| ₩h)2<br>【 | AR OUR   | <b>外版表</b> 序时第 | 风险余能来* | 08549 | (187498) ( <b>2874828</b> ) () () |          |          |          |
|-----------|----------|----------------|--------|-------|-----------------------------------|----------|----------|----------|
| E 账意列表    |          | NOAR STORE     |        | 外市会観  |                                   |          |          |          |
|           | 1110-3 · |                | 1875   | 豊方    | ALC: NAME                         | 18       | 10.7     | 23       |
|           | 1001     | 所存在金           |        |       | 截量外市                              | 5,200.00 |          | 5,200-00 |
|           | 1002     | 编行初期           |        |       |                                   | 4,200.00 |          | 4,200.00 |
|           | 1012     | 其他质节流盘         |        |       | 9,200.00                          |          | 9,200.00 |          |
| □ 財务振興    | 2221     | 后没积极           |        |       | 200.00                            | 100.00   | 100.00   |          |
| · RANK    | 3203     | 本市利润           |        |       |                                   | -106.80  | 130.00   |          |

| 數量外币 🕛    |      |   |     |         |       |      |          |      |          |       |        |      |          |          |        |
|-----------|------|---|-----|---------|-------|------|----------|------|----------|-------|--------|------|----------|----------|--------|
|           |      |   |     | ANCOME. |       |      | *83.9.8  |      |          |       | EFAE   |      |          |          |        |
| () ETHELY |      | - |     | 10.B    | 49427 | 6726 | 12/10/08 | AREE | AWER     | 11.48 | 11.945 |      |          | 8.785    | 27.045 |
| 1012008   | 大米水石 | 8 | USD |         |       |      |          | 1.00 | 4,000.00 |       |        | 1.00 | 4,000.00 | 4,000.00 |        |
|           | 617  |   |     |         |       |      |          | 1.00 | 4,000.00 |       |        | 1.00 | 4,000.00 | 4,000.00 |        |
|           |      |   |     |         |       |      |          |      |          |       |        |      |          |          |        |